| On-Dema   | and Video Visit Patient Instructions—Computer                 |                   |
|-----------|---------------------------------------------------------------|-------------------|
| Step 1    | Login to your MySparrow/MyChart website account on a desktop. |                   |
| Step 2    | Select 'Menu.'                                                |                   |
|           | MySparrow                                                     | C+ Log out        |
| Your Menu | 😨 Visits 🖾 Messages 🍐 Test Results 🔕 Medications              | Pippy<br>Switch - |
| Step 3    | Select 'On-Demand Video Visit.                                |                   |
|           | Find Care                                                     |                   |
|           | T Symptom Checker                                             |                   |
|           | On-Demand Video Visit                                         |                   |
|           | Schedule an Appointment  F-Visit                              |                   |
|           | View Care Team                                                |                   |
|           | 🕅 FastCare In-Person Visit                                    |                   |
|           | 😗 Urgent Care In-Person Visit                                 |                   |
|           | Communication                                                 |                   |
|           | Messages                                                      |                   |
|           | Ask a Question                                                |                   |
|           | My Record                                                     |                   |
|           | COVID-19                                                      |                   |
|           | Visits                                                        |                   |
|           | 👗 Test Results                                                |                   |
|           |                                                               |                   |

| are, we need to know your current<br>ite or territory<br>chigan 	<<br>Confirm                                     |
|----------------------------------------------------------------------------------------------------|
| are, we need to know your current<br>ate or territory<br>chigan                                                   |
| ate or territory<br>chigan ~<br>Confirm                                                                           |
| ate or territory<br>chigan ✓<br>Confirm                                                                           |
| chigan ~                                                                                                    |
| Confirm                                                                                                    |
|                                                                                                    |
| Time Summary                                                                                                    |
|                                                                                                    |
|                                                                                                    |
| → Burn →                                                                                                    |
| → Burn →<br>→ Depression →                                                                                        |
| <ul> <li>→ Burn →</li> <li>→ Depression →</li> <li>Fever</li> </ul>                                               |
| <ul> <li>→ Burn →</li> <li>→ Depression →</li> <li>→ Fever →</li> </ul>                                           |
| $\begin{array}{c} & \\ & \\ & \\ \end{array} \end{array}  \\ & \\ & \\ & \\ & \\ & \\ & \\ & \\ & \\ & \\ $       |
| <ul> <li>→ Burn →</li> <li>→ Depression →</li> <li>→ Fever →</li> <li>→ Headache →</li> <li>→ Nausea →</li> </ul> |
| Time Summary                                                                                                    |

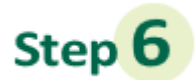

Before you sign up for a Video Visit, make sure your computer has a working camera and speaker. Press 'Okay' to use the camera and audio from your computer.

| Location Edit<br>Michigan       | Reason for visit<br>Edit<br>Cold Sore | Connect using                                       | Providers                 | (I) Time | Summary |
|---------------------------------|---------------------------------------|-----------------------------------------------------|---------------------------|----------|---------|
| Which of the follow             | ing would you like to                 | o use for your video                                | visit?                    |          |         |
| My computer Mobi                | le app                                |                                                     |                           |          |         |
| Before you sig<br>camera, micro | n up for a video visit, mal           | ke sure your computer h<br>ou don't meet these requ | as a working<br>irements, |          |         |
| try using your                  | mobile device.                        | -                                                   |                           |          |         |
|                                 | Camera Micropho                       | one Speaker                                         |                           |          |         |
|                                 |                                       | Test har                                            | dware Next                |          |         |
|                                 |                                       |                                                     |                           |          |         |
|                                 |                                       |                                                     |                           |          |         |
| <b>7</b> Click                  | 'Put me in l                          | ine.'                                               |                           |          |         |
| p7 Click                        | 'Put me in l                          | ine.'                                               |                           |          |         |
| p7 Click                        | 'Put me in l                          | ine.'                                               |                           |          |         |
| p7 Click                        | 'Put me in I<br>Who w                 | ine.'<br>ould you                                   | like to ta                | lk to?   |         |
| p7 Click                        | 'Put me in l<br>Who w                 | ine.'<br>ould you                                   | like to ta                | lk to?   |         |
| p7 Click                        | 'Put me in I<br>Who w                 | ine.'<br>ould you                                   | like to ta                | lk to?   |         |
| p7 Click                        | 'Put me in l<br>Who w                 | ine.'<br>ould you                                   | like to ta                | lk to?   |         |
| p7 Click                        | 'Put me in I<br>Who w                 | ine.'<br>ould you                                   | like to ta                | lk to?   |         |
| p7 Click                        | 'Put me in l<br>Who w                 | ine.'                                               | like to ta                | lk to?   |         |
| p7 Click                        | 'Put me in l<br>Who w<br>Next a       | ine.'<br>ould you                                   | like to ta                | lk to?   |         |
| p7 Click                        | 'Put me in l<br>Who w<br>Next a       | ine.'<br>ould you<br>wailable pr<br>Put me in li    | like to ta                | lk to?   |         |
| p7 Click                        | 'Put me in l<br>Who w<br>Next a       | ine.'<br>ould you                                   | like to ta                | lk to?   |         |
| p7 Click                        | 'Put me in l<br>Who we<br>Next a      | ine.'<br>ould you                                   | like to ta                | lk to?   |         |

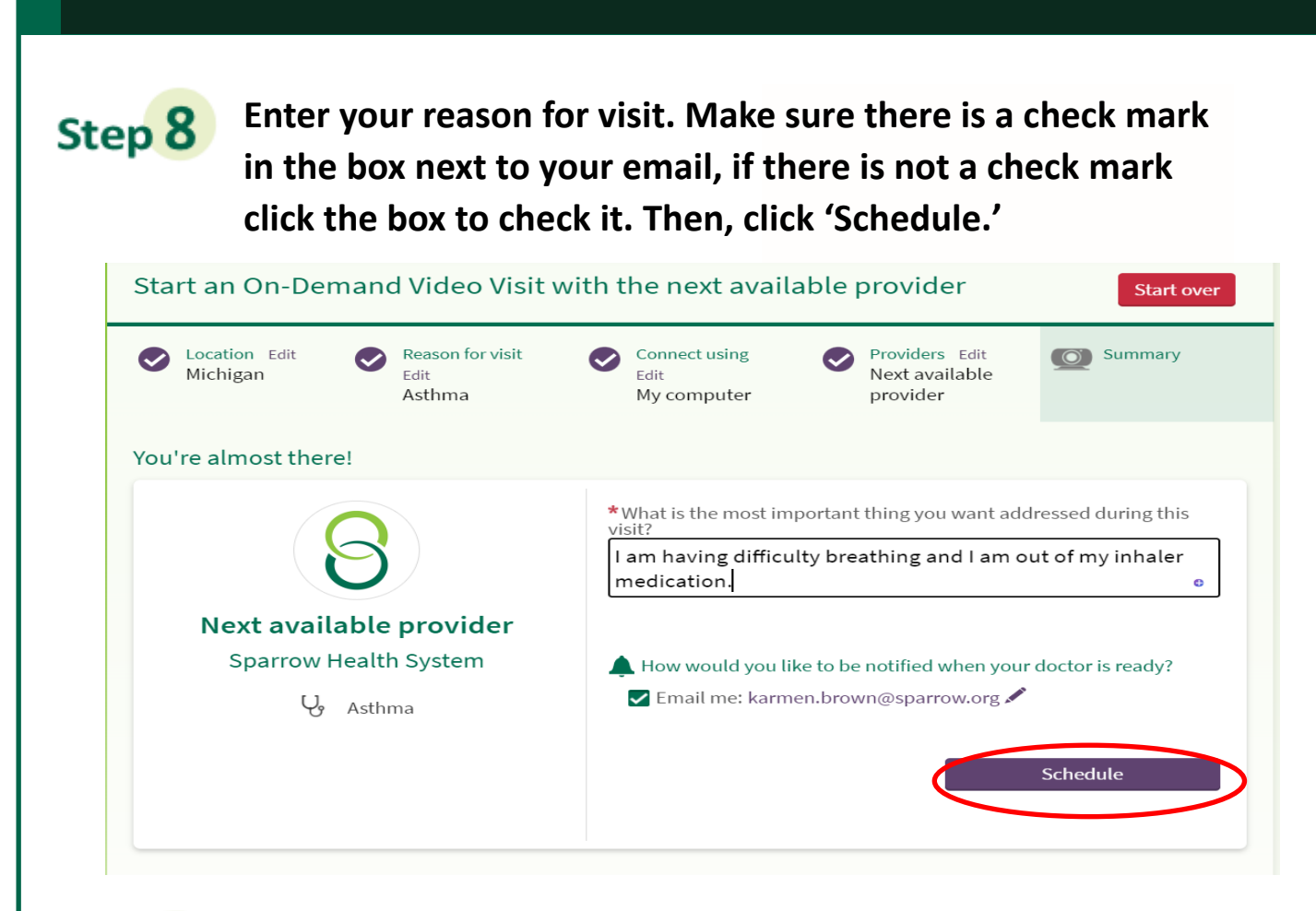

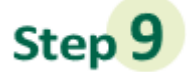

## Click on 'eCheck-In' to complete eCheck-In before connecting with a provider.

| $(\mathbf{S})$                                                      | Get ready for your visit!                                                                                                    |                                                                                                    |  |
|---------------------------------------------------------------------|----------------------------------------------------------------------------------------------------|----------------------------------------------------------------------------------------------------|--|
| Video Visit with Video Visits<br>On Demand<br>Time to Be Determined | eCheck-In<br>Save time by completing eCheck-In ahead of<br>time.<br>You must complete eCheck-In before joining<br>the video visit.                                                                                                    | Test hardware<br>Test that your webcam and microphone are<br>functioning correctly.                                                                                                    |  |
| X Cancel appointment                                                | Visit Instructions<br>Once you complete eCheck-In, please click "Be<br>provider will be with you when available.<br>Please ensure your audio and video equipmer<br>conduct a test once you enter the waiting roo<br>the Virtual Health Department. The Virtual He<br>office, billing, or technical questions at 517-33<br>monitored Monday through Friday, 9 am – 5 p | egin video visit" as soon as possible, and a<br>nt is working to prepare for your visit. You can<br>m. If your test is unsuccessful, please contact<br>alth Department can be contacted for genera<br>32-9847. Please note that this number is only<br>pm. For after-hours technical support, please |  |
|                                                                     | For directions on how to submit an On-Demar<br>instructions by clicking on one of the following<br>Smartphone: https://www.sparrow.org/sites/<br>video-visit-instruction-using-a-smartphone_D,<br>Computer: https://www.sparrow.org/sites/de<br>video-visit-instruction-using-a-computer 0.nd                                                                         | nd Video Visit, please see the written<br>g links:<br>default/files/2022-02/mysparrow-on-demand<br>.pdf<br>fault/files/2022-02/mysparrow-on-demand-<br>ff″                                                                                                    |  |

## Step10

Review, edit and/or enter your personal info, Insurance, Medications, Allergies, and Health Issues during eCheck-In when prompted. On each page, select the radio button 'correct' when completed and then click 'Next.' On the last page which goes over your health issues, the purple button will read 'submit,' select 'submit.'

| -                                                                                                    | · · · · · · · · · · · · · · · · · · ·                                                                                                    |                                                                                                    |                                                                                                    |                                                                                                    |
|----------------------------------------------------------------------------------------------------|----------------------------------------------------------------------------------------------------|----------------------------------------------------------------------------------------------------|----------------------------------------------------------------------------------------------------|----------------------------------------------------------------------------------------------------|
| Personal                                                                                                    | Info Insurance                                                                                                    | Medications                                                                                                    | Allergies                                                                                                    | Health Issues                                                                                                    |
| erify Your Personal Infor                                                                                            | mation                                                                                                    |                                                                                                    |                                                                                                    |                                                                                                    |
| Contact Information                                                                                                  |                                                                                                    | Detail                                                                                                    | s About Me                                                                                                    |                                                                                                    |
| Verification Needed     We need to verify that we ca     reach you at your email add                                 | an<br>dress. Verify                                                                                                    | Preferre<br>Preferr<br>Religion<br>Not en                                                                                                    | d First Name (i)<br>red<br>tered                                                                                                    | Marital Status<br>Widowed                                                                                                    |
| 377 Riverside Dr E<br>Windsor ON N9A 7H7<br>Canada<br>Going somewhere for a while?<br>Add a temporary address        | <ul> <li>▲ 000-000-0000</li> <li>▲ 000-000-0000 (pref</li> <li>▲ Work phone not ex</li> <li>▲ karmen.brown@s</li> </ul>                                                                                              | ()                                                                                                    |                                                                                                    |                                                                                                    |
| Correct *                                                                                                    |                                                                                                    |                                                                                                    |                                                                                                    |                                                                                                    |
| 1 011 1 (2 1                                                                                                    |                                                                                                    | ,                                                                                                    |                                                                                                    |                                                                                                    |
| L1 Click 'Begin                                                                                                    | n video visit.<br>One m                                                                                                    | ,<br>ore step, click t                                                                                                    | the button b<br>Begin video                                                                                                    | visit                                                                                                    |
| LI Click 'Begin<br>Click 'Begin<br>On Demand                                                                         | n video visit.<br>One m<br>Visits We'll let :                                                                                                    | y<br>ore step, click to<br>you know when your p<br>Beg                                                                                                    | the button b<br>Begin video<br>provider is ready. W<br>in Video Visit butto                                                                                                    | visit<br>visit<br>the systel receive this notifie<br>in to get started.                                                                                                 |
| 1 Click 'Begin<br>Click 'Begin<br>On Demand<br>Time to Be Determined                                                 | Visits<br>Visits                                                                                                    | y<br>ore step, click f<br>rou know when your f<br>Beg<br>questionnaire answer<br>t Questions (Print)                                                                                                    | the button bu<br>Begin video<br>provider is seedu W<br>in Video Visit butto<br>rs below.                                                                                                    | visit<br>theory ou receive this notifient to get started.                                                                                                    |
| 1 Click 'Begin<br>Solution<br>Video Visit with Video V<br>On Demand<br>Time to Be Determined<br>X Cancel appointment | Visits<br>Visits<br>Cone me<br>We'll let:<br>Review your<br>Pre-Visi<br>Visit Instru<br>Once you co<br>provider wil                                                                                                  | y<br>ore step, click f<br>you know when your p<br>Beg<br>questionnaire answer<br>t Questions (Print)<br>actions<br>mplete eCheck-In, p<br>I be with you when a                                                                                             | the button b<br>Begin video<br>provider is ready W<br>in Video Visit butto<br>rs below.<br>lease click "Begin<br>wailable.                                                                                                    | visit<br>visit<br>the syster receive this notifie<br>in to get started.                                                                                                 |
| 1 Click 'Begin<br>Solution<br>Video Visit with Video V<br>On Demand<br>Time to Be Determined<br>X Cancel appointment | Visits<br>Visits<br>Cone me<br>We'll let:<br>Review your<br>Pre-Visi<br>Visit Instru<br>Once you cc<br>provider wil<br>Please ensu<br>conduct a te<br>the Virtual t<br>office, billing<br>monitored h<br>contact 517 | Pore step, click for<br>You know when your p<br>Beg<br>questionnaire answer<br>t Questions (Print)<br>Actions<br>In the with you when a<br>re your audio and vice<br>st once you enter the<br>tealth Department. T<br>g, or technical questi<br>-364-4357. | the button b<br>Begin video<br>provider is ready the<br>in Video Visit butto<br>rs below.<br>lease click "Begin<br>ivailable.<br>deo equipment is v<br>e waiting room. If<br>the Virtual Health<br>ons at 517-332-96<br>ay, 9 am – 5 pm. F | video visit" as soon as po<br>vorking to prepare for yo<br>your test is unsuccessfu<br>Department can be com<br>M47. Please note that this<br>for after-hours technical |

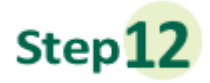

You will be launched into a new window to connect to your video visit. Make sure the camera, microphone, and speaker are correctly connected. You can update your display name before clicking "Join Call."

| Hardware Test: Success                                                                |   |
|---------------------------------------------------------------------------------------|---|
| You're ready for your video call.                                                     |   |
| Camera                                                                                |   |
| Integrated Camera (5986:114e)                                                         |   |
| 🔊 🖵 Microphone 🧧                                                                      |   |
| Microphone Array (Intel <sup>®</sup> Smart Sound Technology (Intel <sup>®</sup> SST)) | ~ |
| ()) Speaker                                                                           |   |
| Speakers (Jabra EVOLVE LINK) (0b0e:0306)                                              | ~ |
| Display Name                                                                          |   |
| Test Pippy                                                                            |   |
| Join Call                                                                             |   |
| <u></u>                                                                               |   |

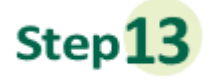

Once you click Join Call, you will be moved to the meeting. Once a provider connects, you will be connected automatically.

## Waiting for others to connect...

Patient Name: Test Pippy

Connection Strength: 📶

## **Important Tips for Success!**

» You must have a strong, stable Wi-Fi connection.

- » If you do not have a strong connection, try changing physical location to help ensure a strong connection.
- » If you use a desktop computer or laptop, you'll need a built-in camera and microphone/speakers. You can also use an external camera plug-in, and headphones.
- » Your computer/laptop should be charged. You should not be in power saving mode or have low battery.

A note about security: MySparrow/MyChart is a secure portal for patient visits that utilizes Epic Video Client for Video Visits. Enhanced security measures include encryption, meeting IDs, and secure configurations to ensure your Virtual Health visit is private and secure. This ensures that only your healthcare providers and you will be admitted to **your** visit. Sparrow's Information Security team regularly monitors Epic Video Client for any security concerns that might arise.